# Fortbildungs– Infocenter (Fobl)

## Anleitung zur Registrierung

### www.ostwestfalen.ihk.de/fbi-zulassung

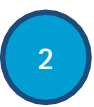

#### Guten Tag Sabine Musterfrau,

vielen Dank für Ihr Interesse.

Ihr Antrag ist noch nicht an die IHK gesendet worden.

Sie können die Antragstellung mit folgendem Link beginnen. Der Link ist 24 Stunden gültig.

#### Bitte beachten Sie:

Sollten Sie Ihren Antrag nicht mit dem folgenden Link bestätigen, wird Ihr Antrag nach 24 Stunden automatisch gelöscht!

http://fobi.gfi.ihk.de/extern-zulassung/ac8f80b2-8a00-4a0d-e108-d5da31cfb0e2/41674cb1eea7-430b-b37c-799b9dcb8dcd

Dies ist eine automatisch generierte E-Mail. Bitte antworten Sie nicht auf diese E-Mail.

Mit freundlichen Grüßen

Ihre IHK Team Fortbildung

> Nach Absenden des Antrages erhalten Sie eine Bestätigungs-E-Mail. Klicken Sie innerhalb von 24 Stunden auf den Link. Erst danach wird Ihr Antrag an die IHK übermittelt.

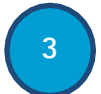

Guten Tag Sabine Musterfrau,

Ihr Antrag auf Zulassung für eine Fortbildungsprüfung oder Anmeldung zur AEVO Prüfung ist bei uns eingegangen.

Die IHK prüft nun Ihre Zulassung und informiert Sie über die weiteren Schritte.

Mit freundlichen Grüßen Ihr IHK Team

Anschließend wird Ihr Antrag von der zuständigen Sachbearbeitung geprüft und bearbeitet.

#### Guten Tag Sabine Musterfrau,

Ihr Antrag auf Zulassung für eine Fortbildungsprüfung war erfolgreich. Sie sind zugelassen. ggf. mit Auflagen (Weitere Informationen können Sie im Fortbildung Infocenter den Auflagen Ihrer Fortbildung entnehmen), aber zur Prüfung noch nicht angemeldet. Für die Anmeldung zur Prüfung nutzen Sie bitte unser Fortbildung Infocenter. https://fobi.gfi.lik.de/velcome

#### Mit freundlichen Grüßen Ihr IHK Team

Sobald Ihr Antrag positiv beschieden ist, werden Sie zusätzlich via E-Mail von Ihrer zuständigen Sachbearbeitung informiert. Mit dieser Mail erhalten Sie ein PDF-Schreiben mit einem Code, welchen Sie für die Registrierung im Fobl benötigen.

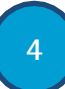

Öffnen Sie www.ostwestfalen.ihk.de/registrierung und geben Ihren Registrierungscode ein. Wählen Sie jetzt "ja" aus.

| 0    | Ihr persönlicher Registrierungscode<br>wird Ihnen von Ihrem IHK-<br>Ansprechpartner oder der IHK-Gfl<br>mbH mitgeteilt. Nur bei Angabe des<br>Registrierungscodes sind Sie direkt<br>im Anschluss an Ihre Registrierung<br>berechtigt, die Ihnen mitgeteilte<br>Anwendung zu benutzen. |  |
|------|----------------------------------------------------------------------------------------------------|--|
| ● Ja | ○ Nein                                                                                                    |  |

Erstellen Sie Ihren Account, indem Sie nun Ihren Namen und ein selbst gewähltes Passwort eingeben.

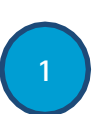

Antrag auf Zulassung für eine Fortbildungsprüfung oder Anmeldung zur AEVO

| Person<br>Geschlecht * |                          |
|------------------------|--------------------------|
| Name *                 |                          |
| Vorname *              |                          |
| E-Mail *               |                          |
| Geburtsdatum '         |                          |
| Geburtsort             |                          |
| Anschrift<br>Straße *  | Hausnummer und -zusatz * |

Für die Registrierung öffnen Sie bitte die Seite www.ostwestfalen.ihk.de/fbi-zulassung und füllen den Antrag vollständig aus.

**Cr** (FODI Registrierung

# Fortbildungs-Infocenter

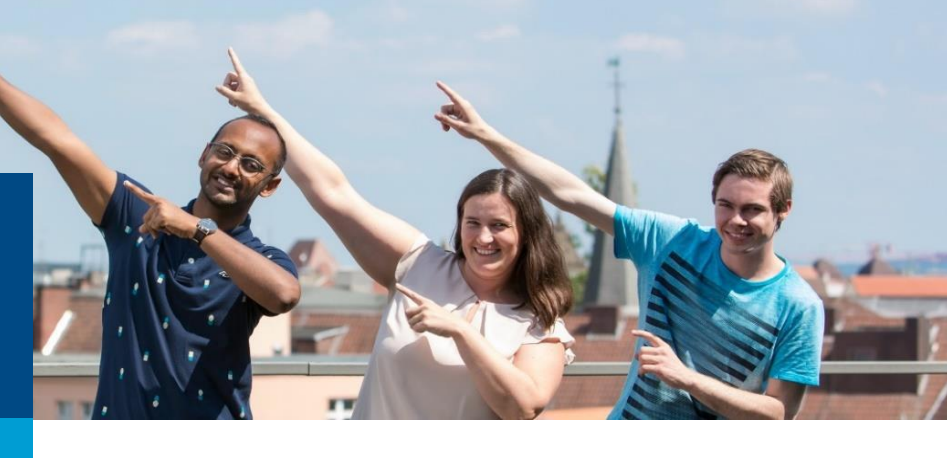

## Anleitung zur Anmeldung

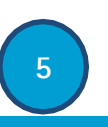

Enthält Ihr von der IHK-Sachbearbeitung zugesandtes Schreiben einen Hinweis zur Registrierung mit einem bestehenden Account ...

oder

Haben Sie sich soeben unter Punkt 4 ein Konto erstellt...

öffnen Sie das Fortbildungsinfocenter und melden sich an (https://fobi.gfi.ihk.de/welcome)

Geben Sie dazu Ihre E-Mail-Adresse und das selbstgewählte Passwort ein. Sie können jederzeit Ihr Passwort unter "Passwort vergessen" zurücksetzen.

| ІНК                                      | Bei Ihrem Konto<br>anmelden                                        | Deutsch ¥ |
|------------------------------------------|--------------------------------------------------------------------|-----------|
| Fortbildunginf                           | ocenter                                                            |           |
| Falls Sie sich seit August 20:<br>E-Mail | 12 erstmalig wieder anmelden, beachten Sie folgende Informationen. |           |
|                                          |                                                                    |           |
|                                          | Weiter                                                             |           |
|                                          | Passwort vergessen?                                                |           |
|                                          | Impressum                                                          |           |

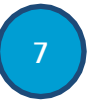

Wählen Sie nun Ihren Prüfungstermin aus. Die Termine werden ca. 12 Monate vor dem eigentlichen Prüfungstermin für Sie freigeschaltet.

| nmeldung zur Fortbildungsstufe                                                                                                    |                                                            |         |                                                                                                    |                                                                                                    |  |  |  |  |
|----------------------------------------------------------------------------------------------------|------------------------------------------------------------|---------|----------------------------------------------------------------------------------------------------|----------------------------------------------------------------------------------------------------|--|--|--|--|
| (i) Potentica                                                                                                    | zəsili —                                                   |         | Controlice during the second second s | 2.comerficius                                                                                                    |  |  |  |  |
| Profungsgabahs:<br>Defuns Artike:<br>Fordungsgebahs bite on<br>Defungsgebahs bite of<br>Defungsgebahs<br>Gebahmetorschief                                                                                                    | MUSIC<br>FG21010<br>shalds stawaited<br>share for approxim |         | (i) eddae, daz iz nich wede bij inter antere zachad (en Stele zu e<br>Varderbeit werden zu ich bahliga der fahl gie fahl die anter<br>Gest Stelekter einer zu erstellte die Anteres auf die Anter zugeschlichten<br>interes is die der gewennen finder ist Zeiter zu die Anteres zugeschlichten<br>interes ist die der gewennen finder ist Zeiter zu die die die die die<br>Hendrig zu zusahlichten dieser zwischen zu einer gebreiten die die die<br>erstellte ist die die die die die die die die die die                                                                                                    | ner verplektigene Finlung angenetischale nich annektin werke und de fand soc Finlung persone<br>knowen in der Anne fans der Prägenetische einer ein die Annektin von Statisteren einer einer der Annektingen einer einer einer der Annektingen einer einer einer Prägenetische einer einer                                                                                                    |  |  |  |  |
| Handburgspezifische Oschliftetischen<br>Handburgspezifische Oschliftetischen<br>Handburgsmäterlich de prozen Antopreners für Insequelity ich fast i so Ellerinn verhaltenden Einschließe Typuppsterptigt/St, solitik Tak (Techn |                                                            |         |                                                                                                    |                                                                                                    |  |  |  |  |
| Q                                                                                                    | ente M                                                     | 8       |                                                                                                    |                                                                                                    |  |  |  |  |
| April                                                                                                    |                                                            | Law's   | Vettal pol/Micegalamine Distance                                                                                                    |                                                                                                    |  |  |  |  |
| <b>-</b>                                                                                                    | 2006                                                       | Fut(atr | Hier finden Sie die Paulungssemine:                                                                                                    | http://powfurgstemice.dbk/bldungs.grith.do/                                                                                                    |  |  |  |  |
|                                                                                                    |                                                            |         |                                                                                                    | there is possible to the second second seco |  |  |  |  |

## Geben Sie anschließend an, wer die Prüfungsgebühr übernimmt.

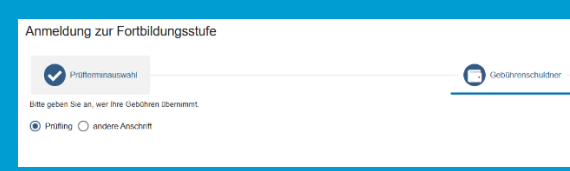

### https://fobi.gfi.ihk.de/welcome

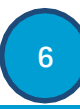

Sind Sie im Fortbildungsinfocenter eingeloggt, wählen Sie die Details Ihrer Fortbildung an.

Meine Fortbildungen & Termine

Geprüfter Industriemeister/Geprüfte Industriemeisterin Fachrichtung Metall

samtprüfungsstand: noch nicht abgeschlossen tztes Prüfungsdatum: 01.01.2023

Anschließend betätigen Sie den grünen Button "Anmelden"

\_\_\_\_\_

E Handlungsspezifische Qualifikationen

31.01.2025 (Anmeldeschluss Frühjahr 2025)

Vorläufige Prüfungstermine zum nächstmöglichen Anmeldese

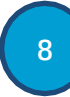

Im letzten Reiter "Zusammenfassung" erhalten Sie noch einmal einen Überblick aller angegebenen Daten.

Überprüfen Sie diese, bestätigen unten den Haken und schließen die Anmeldung über den grünen Button ab.

Anschließend erhalten Sie eine Bestätigung, dass die Anmeldung bei der zuständigen Sachbearbeitung eingegangen ist.

Bei Rückfragen zu Ihren Angaben meldet sich die Sachbearbeitung bei Ihnen.

Nun sind sie zur Prüfung angemeldet. Wir freuen uns auf Ihre Teilnahme. Eine Einladung erhalten Sie ca. 4 – 5 Wochen vor der Prüfung.

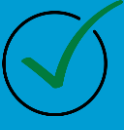